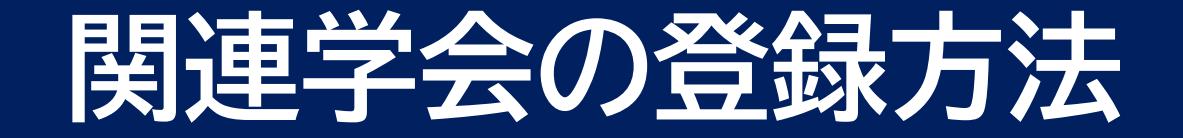

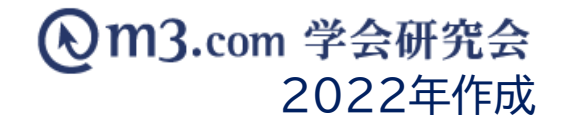

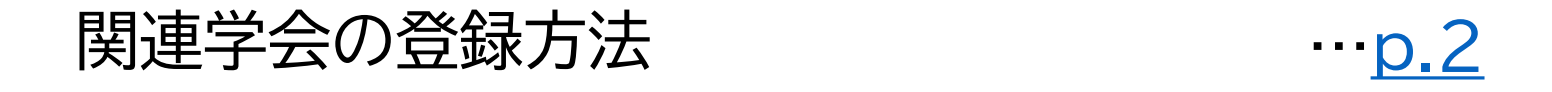

## リンクの表示順の変更方法 …<u>p.6</u>

## リンクカテゴリの表示順の変更方法 …<u>p.10</u>

# 関連学会の登録方法-リンクカテゴリの登録

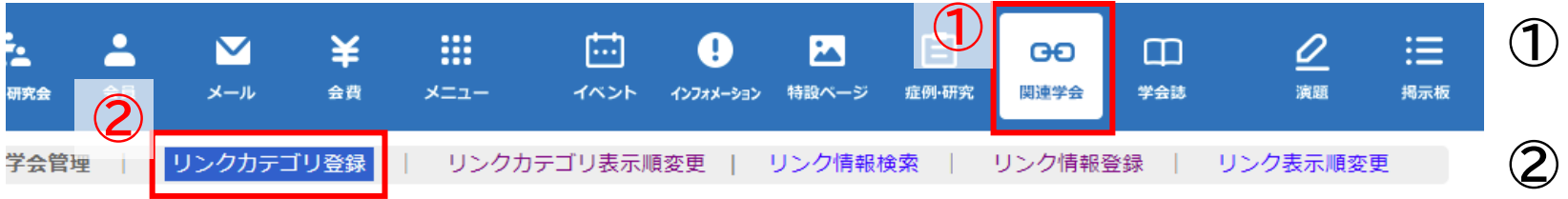

## 1) 「関連学会」をクリック

- ②「リンクカテゴリ登録」をクリック
- リンクカテゴリ登録 該当の学会・研究会を選択 3 ※印は必須項目です。 3 日本語 英語 **(4**) カテゴリ名を入力 サンプル研究会【学会向け】 🗸 学会·研究会名※ テストカテゴリ (4) カテゴリ名※ 5 「追加」をクリック (5) 追加 追加したカテゴリは下記に表示 6

| 学会・研究会名       | カテゴリ名       | 表示フラグ | 更新 | 削除 |
|---------------|-------------|-------|----|----|
| サンプル研究会【学会向け】 | m3.com学会研究会 | ✔表示   | 更新 | 削除 |
| サンプル研究会【学会向け】 | 大会関連        | ✓表示   | 更新 | 削除 |
| サンプル研究会【学会向け】 | テストカテゴリ     | ✔表示   | 更新 | 削除 |

# 関連学会の登録方法-リンク情報登録

会名※

カテゴリ

URL 💥

コメント

更新情報

### m3.com 学会研究会

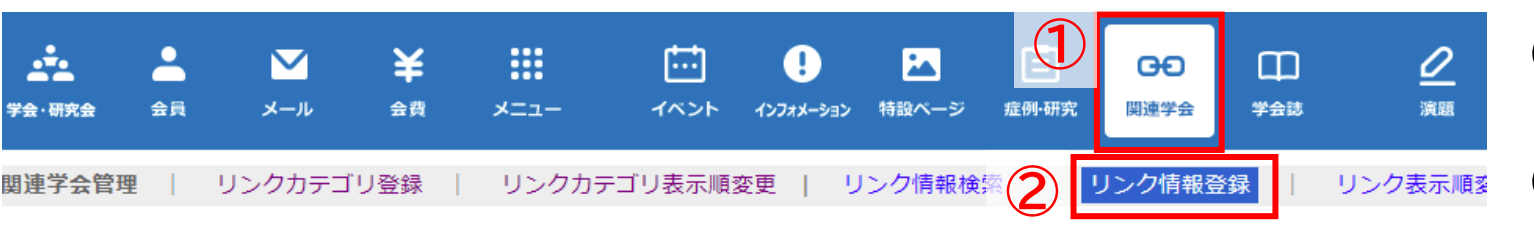

### リンク情報登録 ※印は必須項目です。 3 日本語 英語 学会・研究 サンプル研究会【学会向け】 🗸 テストカテゴリ ~ 4 テスト タイトル http://sample.kenkyuukai.jp/special/?id=7676 表示フラグ ✓ 表示 を追加しました。 【関連学会】 %TITLE% の中にはペー ℁TITLE Mのリンクを追加しました。詳細は以下をご覧ください。 4000文字まで [%TITLE%] %URL% 更新情報詳細 インフォメーションに登

(**4**)

登録

リセット

一覧へ戻る

### (1)「関連学会」をクリック

- 「リンク情報登録」をクリック (2)
- 3 必要事項を入力

%TITLE%の中にはタイ %URL%の中にはページ

- ※【表示フラグ】にチェックを入れることで サイト上に表示
- 入力完了後「登録」をクリック

## 関連学会の登録方法-リンク情報登録

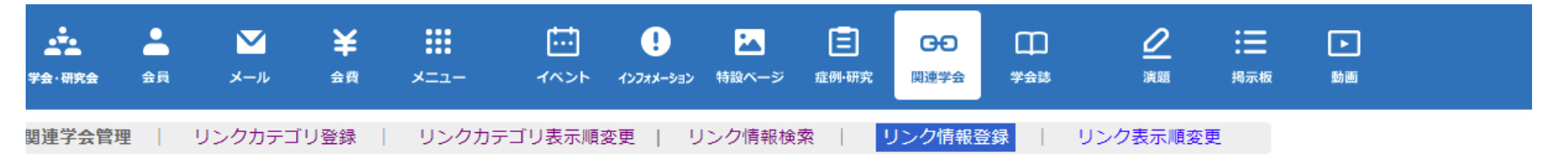

#### リンク情報検索

| 学会・研究会サイト名 |             | ~     |  |
|------------|-------------|-------|--|
| カテゴリ名      | <b>````</b> | タイトル  |  |
| URL        |             | 表示フラグ |  |

検索 リセット

[7件 p.1 / 1] Prev Next

| 編集 | 学会・研究会名       | カテゴリ名       | タイトル            | URL                                          | 表示フラグ                | 削除 |
|----|---------------|-------------|-----------------|----------------------------------------------|----------------------|----|
| 編集 | サンプル研究会【学会向け】 | m3.com学会研究会 | m3.com学会研究会     | https://kenkyuukai.jp/                       | 表示 <b>&gt;</b><br>更新 | 削除 |
| 編集 | サンプル研究会【学会向け】 | m3.com学会研究会 | 機関誌・ガイドライン一覧    | https://kenkyuukai.jp/journal/               | 表示 <b>&gt;</b><br>更新 | 削除 |
| 編集 | 5 プル研究会【学会向け】 | 大会関連        | 第3回GKJPサンプル学術大会 | https://kenkyuukai.jp/                       | 表示 <b>~</b><br>更新    | 削除 |
| 編集 | サンプル研究会【学会向け】 | テストカテゴリ     | テスト             | http://sample.kenkyuukai.jp/special/?id=7676 | 表示 <b>~</b><br>更新    | 削除 |

# ⑤ 登録したリンク情報は 「リンク情報登録」ページの ページ下部に表示

# サイト上の表示

5

サンプル研究会 ~当研究会は○○を通じて医療学術発展の寄与を目的とする団体です~ [HOME] 【関連学会】 ログイン アカウント発行 【サンプル研究会とは】 パスワードを忘れた方はコチラ テストカテゴリ 当サイトはm3.com学会研究会のサービスを利用し ています。ログインにはm3.com IDが必要です。 [症例] テスト m3.com学会研究会とは 【入会· 密更室内】 m3.com学会研究会 団体への お問い合わせはこちら • m3.com学会研究会 【会長挨拶】 機関誌・ガイドライン一覧 ログインできない! [会則] IDやパスワードが分からない方へ 大会関連 【会則 (pdf形式)】 Q&Aはコチラ 🔩 第3回GKJPサンプル学術大会 【役員一覧】 サンプル研究会入会申込 【最新情報】 会員ページ 【大会・セミナー情報】 ログイン 【演題募集】 学術大会のお知らせ 【過去の演題・症例・教

### 登録したカテゴリ名・リンクは 左のように表示されます

## リンクの表示順の変更方法

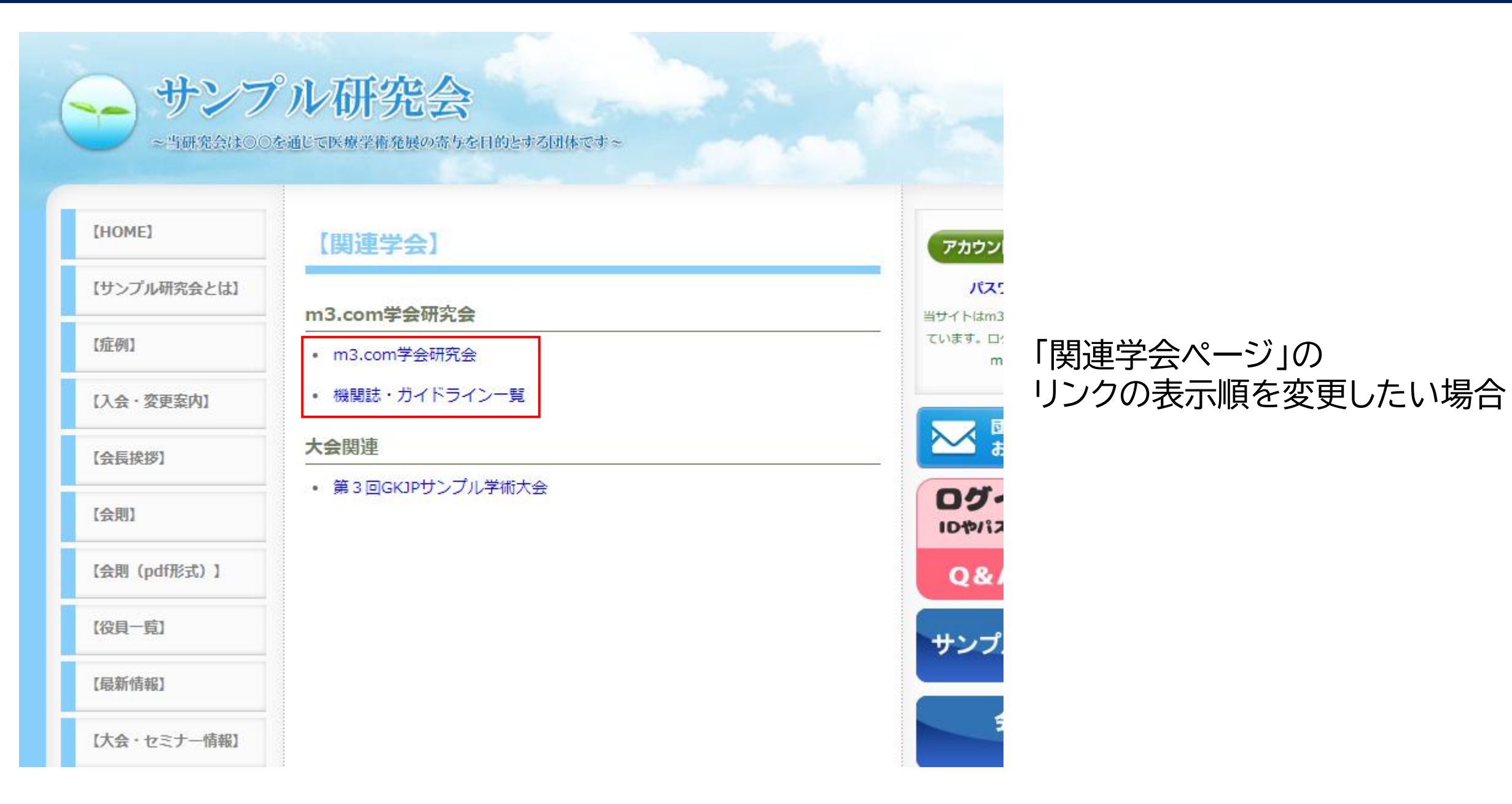

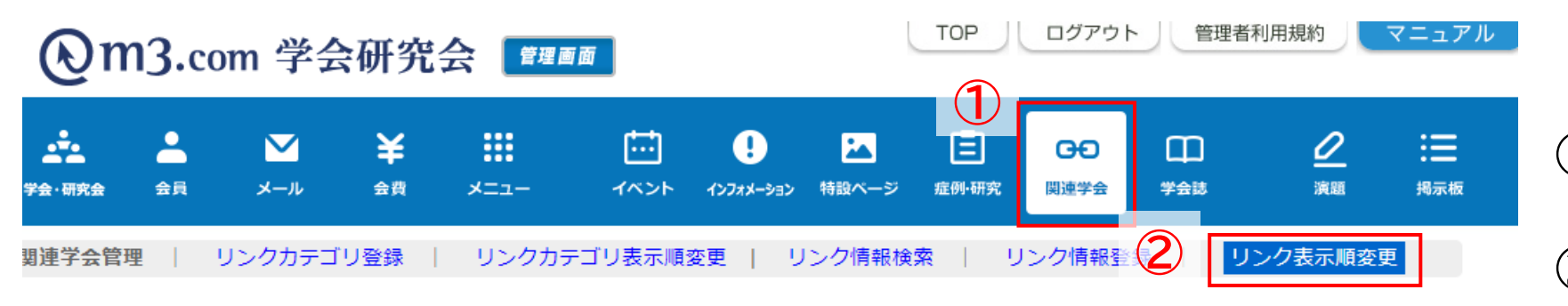

- ①「関連学会」をクリック
- ②「リンク表示順変更」をクリック

|            | リンク表示順変更    |     |                        |             |
|------------|-------------|-----|------------------------|-------------|
|            |             |     |                        |             |
| 学会・研究会サイト名 |             |     | サンプル研究会【学会向け】 🗸        |             |
|            |             |     |                        |             |
|            |             |     | [2件 p.1 / 1] Prev Next |             |
| 3          | 編集<br>表示順変更 | ID  | 学会・研究会名                | リンクカテゴリ     |
| ſ          | 表示順変更       | 685 | サンプル研究会【学会向け】          | m3.com学会研究会 |
| -          | 表示順変更       | 685 | サンプル研究会【学会向け】          | 大会関連        |

③ 該当のリンクカテゴリの 「表示順変更」をクリック

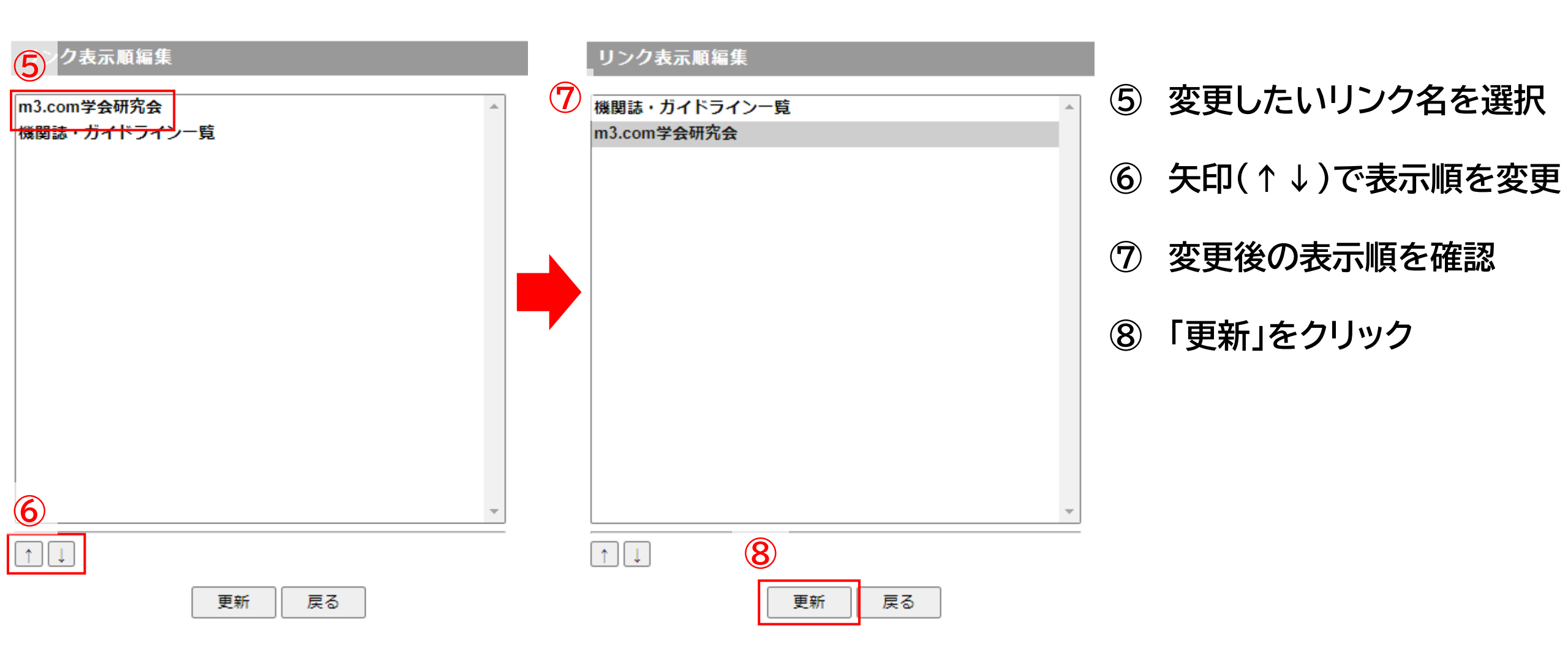

## サイト上の表示

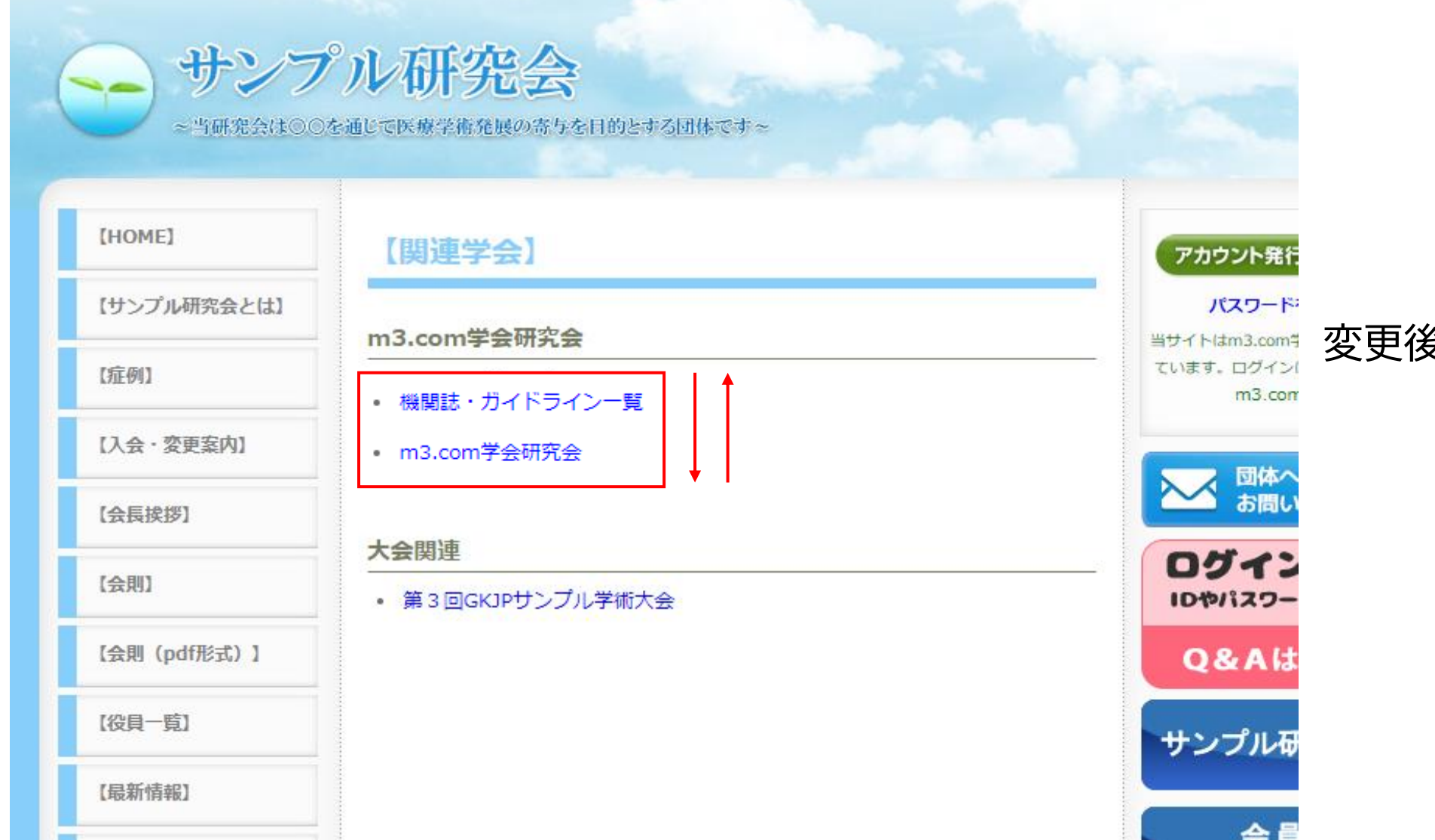

変更後の表示順がサイト上に反映

# リンクカテゴリの表示順の変更方法

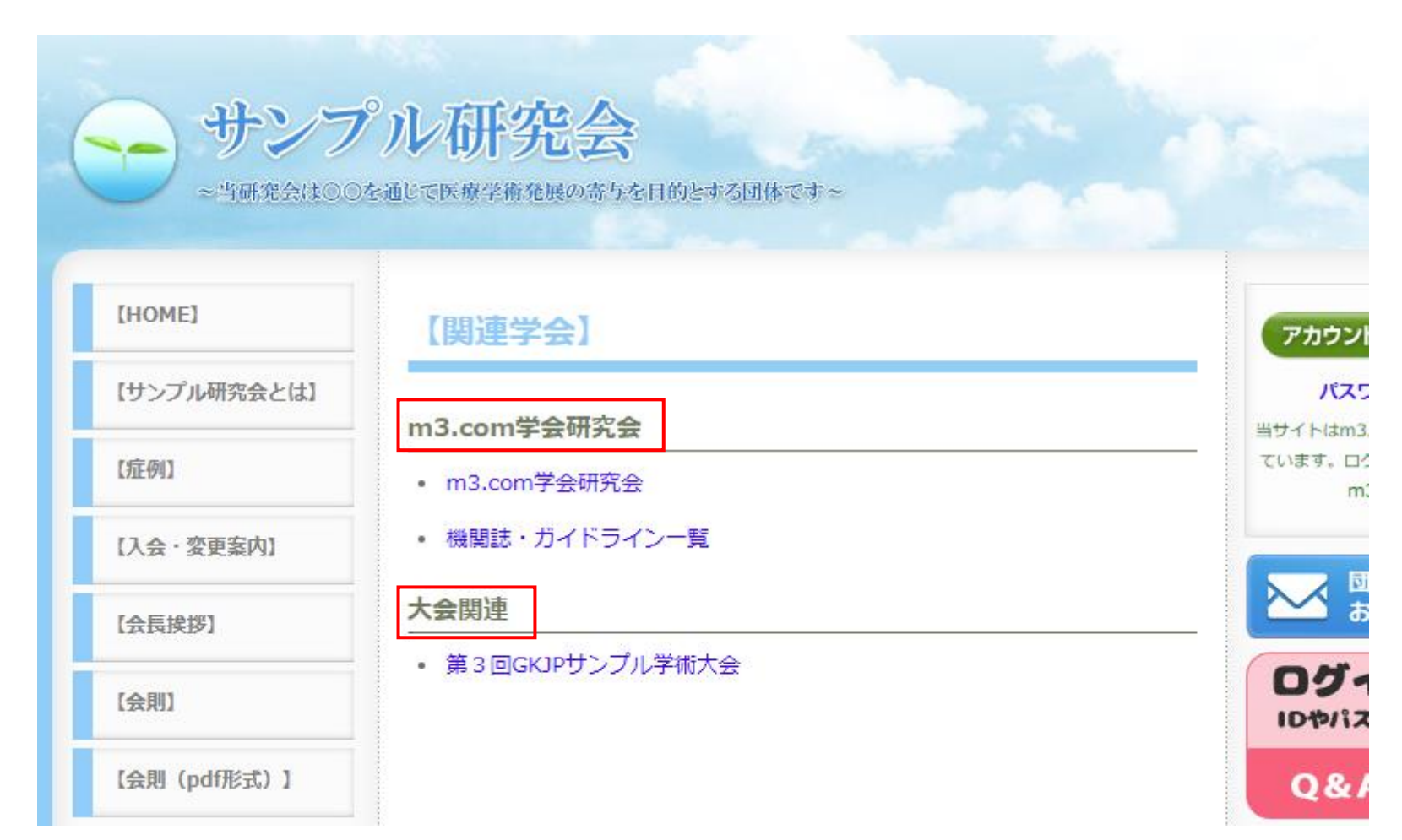

## 「関連学会ページ」のリンクカテゴリ の表示順を変更する場合

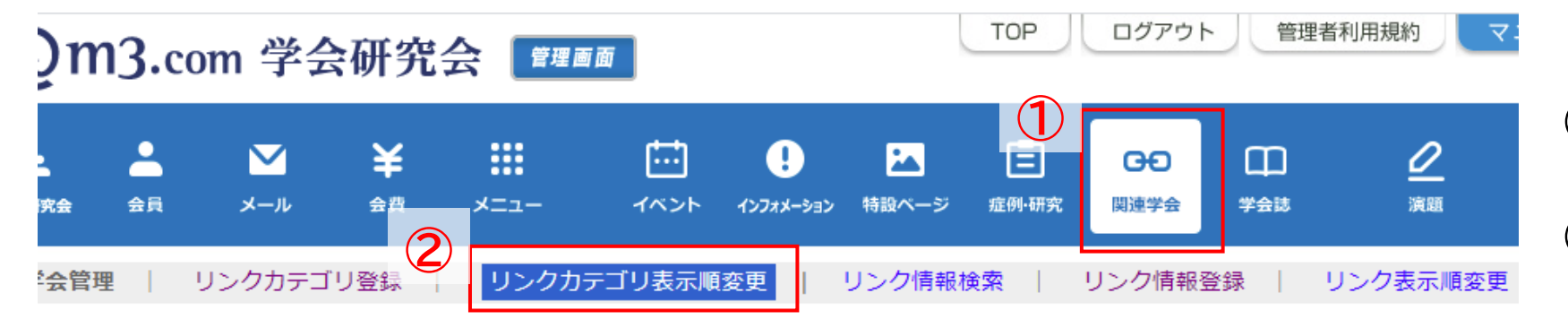

② 「リンクカテゴリ表示順変更」 をクリック

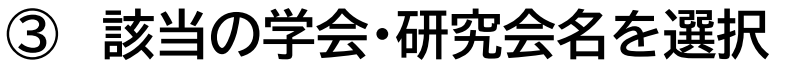

- ④「検索」をクリック
- ⑤ 該当の学会・研究会の 「表示順変更」をクリック

| リンクカテコリ表示順変更 |       | 3                      |                                            | (3) |  |
|--------------|-------|------------------------|--------------------------------------------|-----|--|
| 学会・研究会サイト名   |       |                        |                                            |     |  |
|              |       | 4 検索 リセット              |                                            | 4   |  |
|              |       | [1件 p.1 / 1] Prev Next |                                            | 3   |  |
| <b>5</b> 変更  | ID    | 学会・研究会名                | 登録日時<br>更新日時                               |     |  |
| 表示順変更        | 12345 | テスト学会研究会               | 2021/01/18 11:32:25<br>2021/06/25 17:57:10 |     |  |

# リンクカテゴリの表示順の変更方法

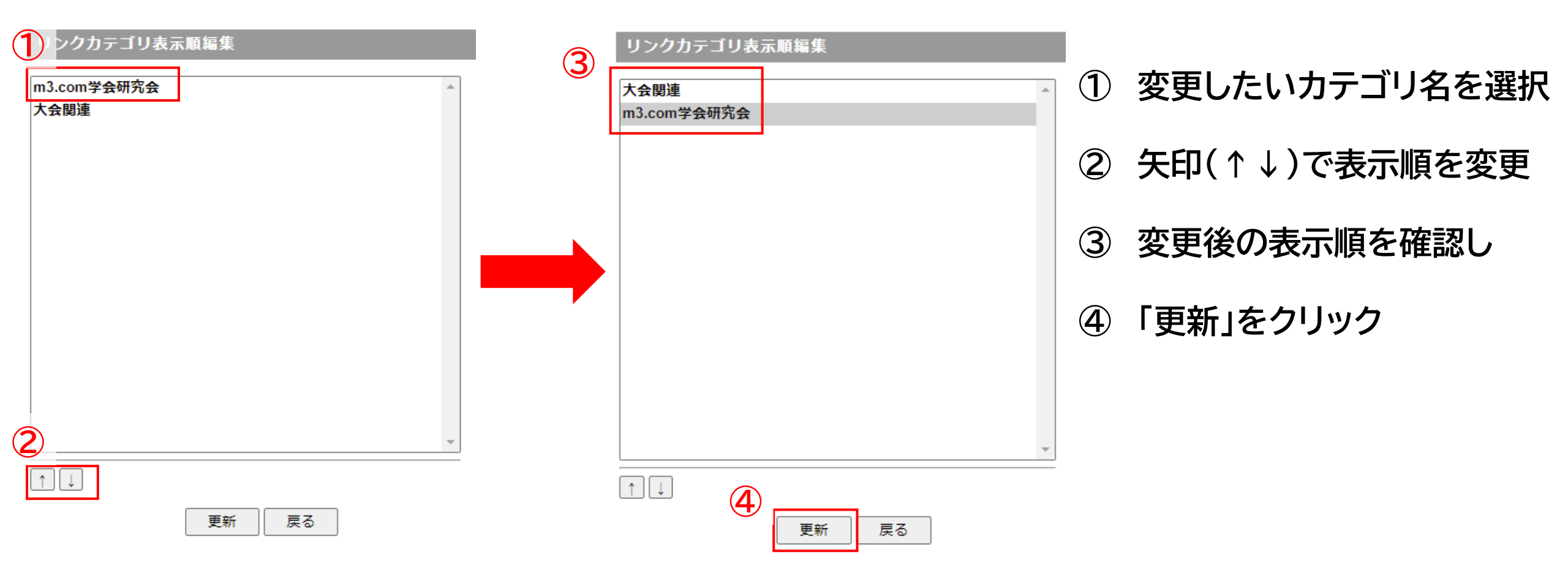

## サイト上の表示

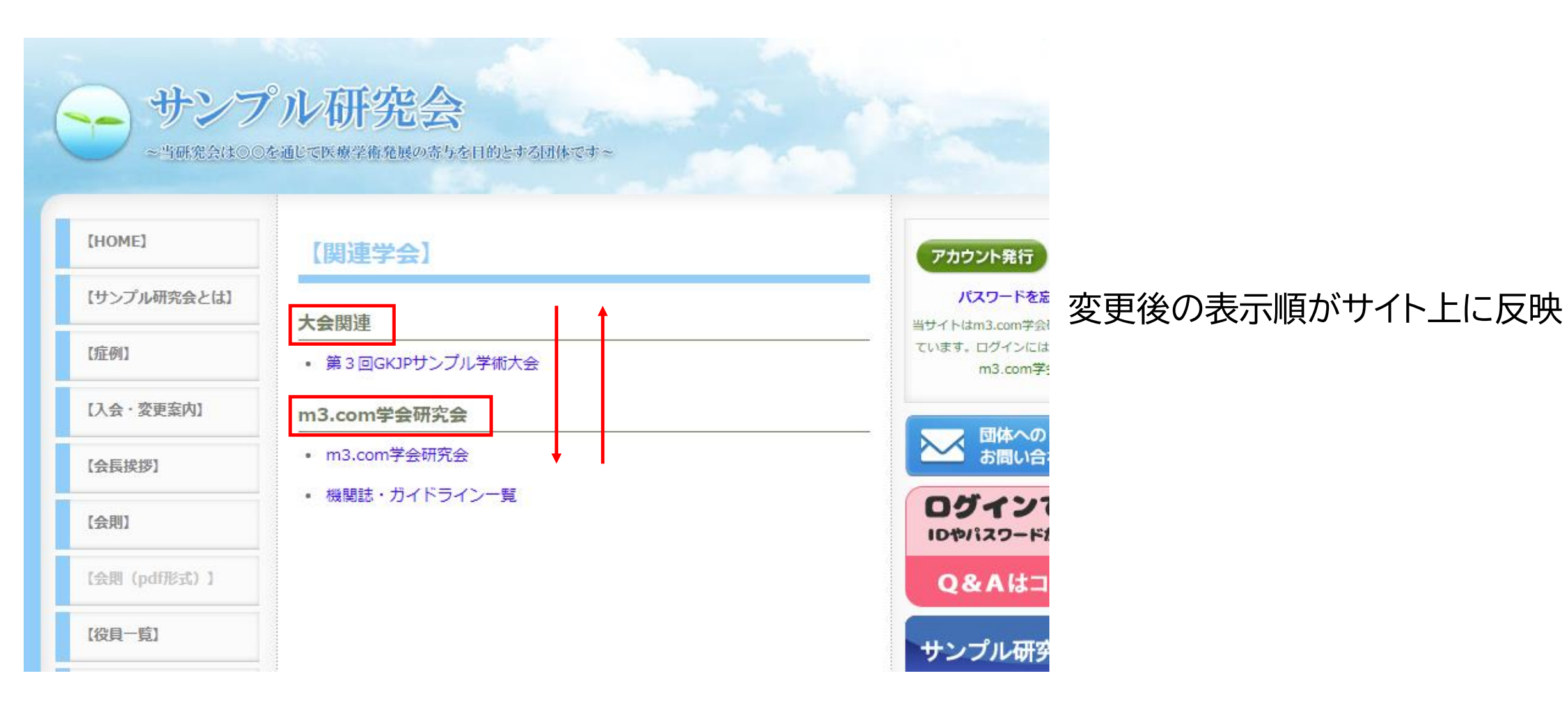